## Recenting the

## PARENT INSTRUCTIONS FOR BOOKING BREAKFAST CLUB VIA PARENTPAY

\*\*Making bookings\*\*

- 1. Go to www.parentpay.com and log in
- 2. Select the child to make bookings for
- 3. Select \*\*Bookings > Make or view bookings\*\*

| Welcome,<br>Alice Alpha (testparent654321@outlook.com) |                 |        |                                                                                                    |        |      |  |  |
|--------------------------------------------------------|-----------------|--------|----------------------------------------------------------------------------------------------------|--------|------|--|--|
| Adam                                                   | David           | Alfre  | Adam's page<br>Forest Primary School TEST SITE                                                        |        |      |  |  |
| Add a child                                            |                 |        | Payment items Bookings balance: £0.00                                                                 |        |      |  |  |
| Home                                                   |                 | •      | Bookable school meal<br>Balance: £0.00<br>Dinner Money £2.30 per day. Minimum payment accepted £11.50 | 62.30  | View |  |  |
| Child's page                                           |                 | •      | Afterschool bookings<br>New Balance: £10.00                                                           | £10.00 | View |  |  |
| Bookings                                               |                 | -      | New Balance: £0.00<br>Morning club                                                                    | £5.00  | View |  |  |
| Make or view<br>Unpaid bookir                          | bookings<br>1gs | *<br>* | New leaver hoodie                                                                                     | £15.00 | View |  |  |

- 4. Select **Breakfast** from the drop-down menu
- 5. Select the week to view
- 6. Select \*\*Make or view bookings\*\*

| Welcome,<br>Alice Alpha (testparent654321@outlook.com) |       |                                                                                                    |  |  |  |  |
|--------------------------------------------------------|-------|----------------------------------------------------------------------------------------------------|--|--|--|--|
|                                                        |       | Adam's bookings                                                                                                    |  |  |  |  |
| Adam David<br>Add a child<br>Home<br>Child's page      | Alfie | Make or view bookings<br>To book, please select from the options below and then select 'Make or view bookings.'<br>Make bookings for: Lunch time<br>Week commencing: 6 Jan 2020<br>Make or view bookings |  |  |  |  |
| Child profile<br>Bookings                              | +     | Add to bookings balance<br>If you wish to add to your bookings balance, you can do so by selecting 'Add to bookings balance'.<br>Add to bookings balance                                                 |  |  |  |  |
| Unpaid bookings                                        |       |                                                                                                    |  |  |  |  |

7. You will then be presented with a booking screen.

|                                |                | Breakfast selection     |                |                |      |
|--------------------------------|----------------|-------------------------|----------------|----------------|------|
| Previous week                  |                | Week commencing 7th Sep | 2020           | Next we        | ek   |
| Mon<br>7 Sep                   | Tue<br>8 Sep   | Wed<br>9 Sep            | Thu<br>10 Sep  | Fri<br>11 Sep  |      |
| Book a session                 | Book a session | Book a session          | Book a session | Book a session |      |
|                                |                |                         |                |                |      |
| ¢                              |                |                         |                |                | >    |
|                                |                | Booking summary         |                |                |      |
| Show symbols   Help   Hide inf | ío.            |                         |                |                |      |
|                                |                |                         |                |                |      |
| Bookings added                 |                |                         |                |                | 0    |
| Bookings cancelled             |                |                         |                |                | 0    |
| Cost of new bookings           |                |                         |                | £0             | ).00 |
| Payment due                    |                |                         |                | £0             | .00  |
| Cancel                         |                |                         |                | Confirm bookin | gs   |

8. Make the required bookings

9. A summary will be displayed at the bottom of the page with any previous unpaid bookings shown in red

| Booking summary                 |                  |
|---------------------------------|------------------|
| Show symbols   Help   Hide info |                  |
| Adam Aplha's Lunch time         |                  |
| Bookings added                  | 3                |
| Bookings cancelled              | 0                |
| Cost of new bookings            | £6.90            |
| Unpaid bookings                 | £2.30            |
| Payment due                     | £9.20            |
| Cancel                          | Confirm bookings |

WARNING: Any bookings must be confirmed and (if required) paid for within 2 hours of selecting them. Failure to do so will result in the bookings being automatically cancelled.

10. Review the booking summary, and select \*\*Confirm booking.\*\*

11. Any credit in your Parent Account will be used to pay for the sessions. Any remaining cost can be paid by Bank Transfer (if enabled), Visa Checkout or Other payment method